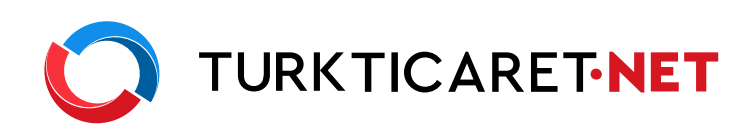

# Hazır Web Sitesi ile Neler Yapabilirsiniz?

| Hazır Sitemin Menüsünü Nasıl Oluşturabilirim?           | 2 |
|---------------------------------------------------------|---|
| Web Sayfalarımın SEO Düzenlemelerini Nasıl Yapabilirim? | 3 |
| Web Siteme Nasıl Favicon Ekleyebilirim?                 | 4 |
| İletişim Formunu Nasıl Ekleyebilirim?                   | 5 |
| İşletmemin Haritasını Nasıl Ekleyebilirim?              | 6 |
| Web Sitemi Nasıl Yayınlayabilirim?                      | 7 |

## E-ticaret yapanlar için;

| Hazır web siteme nasıl ürün ekleyebilirim? | 8  |
|--------------------------------------------|----|
| Nasıl Ödeme Yöntemi Tanımlayabilirim?      | 9  |
| Sıça Sorulan Sorular                       | 10 |

# Hazır Sitemin Menüsünü Nasıl Oluşturabilirim?

Hazır site yönetim panelinizin üst kısmında bulunan kısayollardan menü seçeneğini seçin

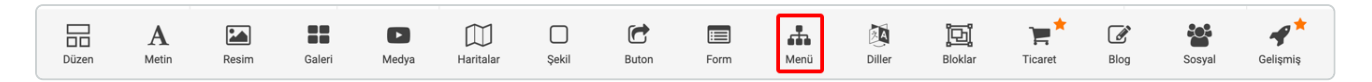

Size sunulan menü tasarım seçeneklerinden bir tanesini seçin.

Ardından menünüzü oluşturabileceğiniz bir alan açılacaktır. Burada bulunan yeni menü öğesi'ne tıklayın.

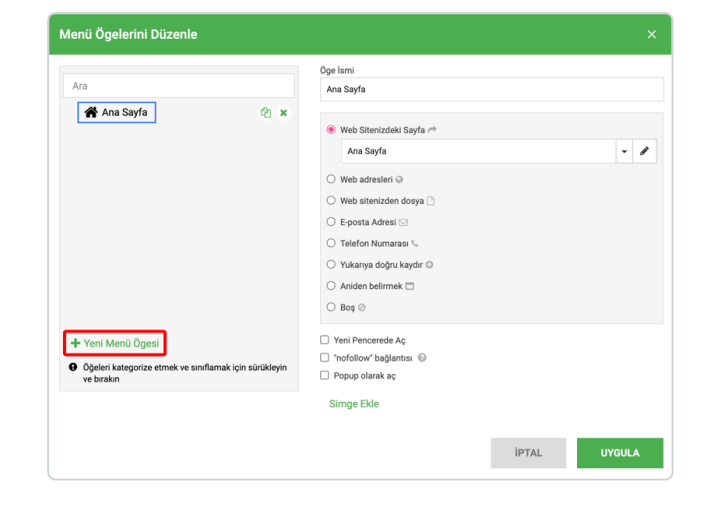

Daha sonra açılacak ekranda yeni menünüze bir isim verin ve bu sayfanın düzenini kopyalamak istediğiniz örnek sayfayı seçin. Uygula butonuna tıklayarak menünüzü sitenize ekleyin.

| Menü Ögelerini Düzenle                                                  | Menü Öğes                     | i Ekle                                                             |       |        |
|-------------------------------------------------------------------------|-------------------------------|--------------------------------------------------------------------|-------|--------|
| Ara                                                                     | İsim<br>İletişim              |                                                                    |       |        |
| 倄 Ana Sayfa                                                             | 🖲 Sayfa 🔿 E                   | tağlantı 🔿 Aniden belirmek                                         | _     |        |
|                                                                         | Düzeni şuradan i<br>Ana Sayfa | copyala:                                                           | •     | - 1    |
|                                                                         | <header></header>             | <ul> <li>Başlık içeriğini temizle</li> </ul>                       | _     |        |
|                                                                         | <body></body>                 | Vücut içeriğini temizle                                            |       |        |
|                                                                         | <footer></footer>             | <ul> <li>Altbilgi içeriğini temizle</li> </ul>                     |       |        |
|                                                                         |                               | İPTAL UYGULA                                                       |       |        |
| + Yeni Menü Ögesi                                                       | -                             | 🗌 Yeni Pencerede Aç                                                | _     |        |
| <ul> <li>Öğeleri kategorize etmek ve sınıflam<br/>ve bırakın</li> </ul> | ıak için sürükleyin           | <ul> <li>"nofollow" bağlantısı</li> <li>Popup olarak aç</li> </ul> |       |        |
|                                                                         |                               | Simge Ekle                                                         |       |        |
|                                                                         |                               |                                                                    | İPTAL | UYGULA |

Menüde daha sonra düzenleme yapmak için menünün üzerine tıklayarak yukarıda çıkan Menüyü Düzenle butonuna basabilirsiniz.

| 🖋 Men                 | üyü Düzenle 🕂 Yer | ni Menü Ögesi 🔲               | i  = +   | = | = |
|-----------------------|-------------------|-------------------------------|----------|---|---|
| 1082 <sup>+</sup> And | a Sayfa 🛛 🖁       | 10px<br>Hizmetlerimiz<br>10px | İletişim |   |   |
|                       | Günes             | ş Gözlükleri                  |          |   |   |

# Web Sayfalarımın SEO Düzenlemelerini Nasıl Yapabilirim?

Hazır site yönetim panelinizde bulunan Ayarlar başlığına tıklayın, açılan menüde Sayfalar seçeneğini seçin.

| Ana Sayfa | • | P Yeni/Sr | fırla 👻 | <b>ט כ</b> |           |            |       |          |      |        |                           | 💬 Bir soru | sor | ¢ ۸ | yarlar 👻  | 👁 Önizleme 💾 Yayınla 👻 |
|-----------|---|-----------|---------|------------|-----------|------------|-------|----------|------|--------|---------------------------|------------|-----|-----|-----------|------------------------|
| Düzen     | A | Resim     | Galeri  | Medya      | Haritalar | Şekil      | Buton | Form     | Menü | Diller | <mark>臣</mark><br>Bloklar | Ticaret    | Blo | ළු  | Sayfalar  | <b>F</b>               |
|           |   |           |         |            |           |            |       | ٥        |      |        |                           | □          |     | Τl  | Stiller   | yfa yapısı             |
|           |   |           |         |            |           |            |       |          |      |        |                           |            |     | R   | Favicon   | Hiçbir öğe seçilmedi.  |
|           |   |           | A       | na Sayfa   | Hiz       | metlerimiz |       | lletişim |      |        |                           |            |     | ¢   | Ayarlar   |                        |
|           |   |           |         |            | Güneş     | Gözlükle   |       |          |      |        |                           |            |     | ~   | Tam Ekran |                        |
|           |   |           |         |            |           |            |       |          |      |        |                           |            |     | C+  | Dil       |                        |
|           |   |           |         | r          |           |            |       |          |      |        |                           |            |     | ۲   | Çıkış Yap |                        |

Açılan ekranda sol menüden düzenleme yapmak istediğiniz sayfayı seçin.

Genel sekmesi altından menü başlığınızı değiştirin.

| Sayfalar                                                                                                    | ×                                                                                              |
|----------------------------------------------------------------------------------------------------|------------------------------------------------------------------------------------------------|
| Ara<br>♦ Varsayılan (tüm sayfalar için)<br>♦ Ana Sayfa<br>► Hakkımızda<br>► lietişim<br>► Hizmetlerimiz<br>404 Ozel 404 sayfası<br>♦ Ozel Bakım sayfası | Genel SEO Arka plan Kodlar<br>I Sayfa Anden belirmek<br>Oge Ismi<br>An Sayfa<br>I Bu ana sayfa |
| + Yeni Sayfa                                                                                                    |                                                                                                |
| <ul> <li>Öğeleri kategorize etmek ve sınıflamak için sürükleyin<br/>ve bırakın</li> </ul>                                                               |                                                                                                |
|                                                                                                    | KAPAT UYGULA                                                                                   |

SEO seçeneği altında web sayfanızın başlığını (title), sayfa tanımınızı (meta description), ilgili anahtar kelimeleri ve URL'ini belirleyebilirsiniz.

| Ara                                                                                   | Genel SEO Arka plan Kodlar                                                                                                    |
|---------------------------------------------------------------------------------------|----------------------------------------------------------------------------------------------------|
| <ul> <li>Varsayılan (tüm sayfalar için)</li> <li>Ana Sayfa</li> </ul>                 | Başlık @<br>Hakkımızda                                                                                                    |
| Hakkimizda ×                                                                          | Sayfayı dizine ekleme 😡                                                                                                    |
| <ul> <li>Hizmetlerimiz</li> </ul>                                                     | Tanım @<br>Hakkımızda detaylı bilgi sahibi olun.                                                                                                   |
| 404 Özel 404 sayfası<br>🖋 Özel Bakım sayfası                                          | Resim  Anahtar kelimeler  Anahtar kelimeler  haksmitzda                                                                                            |
|                                                                                       | Kullancı dostu URL 💿<br>/ hakkimizda<br>Önizleme 💿                                                                                                 |
| + Yeni Savfa                                                                          | 🖲 Arama Sonuçları 🔿 Tarayıcı 🔿 Sosyal ağlar                                                                                                    |
| <ul> <li>Öğeleri kategorize etmek ve sınıflamak için sürükleyin ve bırakın</li> </ul> | <ul> <li>http://ormekalanadi.com &gt; hakkimizda</li> <li>Hakkimizda</li> <li>Hakkimizda</li> <li>Hakkimizda detayli bilgi sahibi olun.</li> </ul> |

# Web Siteme Nasıl Favicon Ekleyebilirim?

Hazır site yönetim panelinizde bulunan Ayarlar başlığına tıklayın, açılan menüde Favicon seçeneğini seçin.

| Ana Sayfa | • | P Yeni/Si | fırla 👻 | <b>b</b> C |           |            |       |         |      |        |         | 🗭 Bir soru | sor | ۵ ۸ | Ayarlar 👻 | 👁 Önizleme 💾 Yayınla 👻          |
|-----------|---|-----------|---------|------------|-----------|------------|-------|---------|------|--------|---------|------------|-----|-----|-----------|---------------------------------|
| Düzen     | A | Resim     | Galeri  | Medya      | Haritalar | Şekil      | Buton | Form    | Menü | Diller | Bloklar | Ticaret    | Blo | ළු  | Sayfalar  | <b>₽</b> <sup>★</sup><br>lişmiş |
|           |   |           |         |            |           |            |       | D       |      | ۵      |         | <b>D</b>   |     | Τl  | Stiller   | yfa yapısı                      |
|           |   |           |         | na Saufa   |           |            |       | laticim |      |        |         |            |     | ®   | Favicon   | Hiçbir öğe seçilmedi.           |
|           |   |           |         | na sayia   | H12       | metterimiz |       |         |      |        |         |            |     | ٥   | Ayarlar   |                                 |
|           |   |           |         |            | Güneş (   | Gözlükle   |       |         |      |        |         |            |     | 2   | Tam Ekran |                                 |
|           |   |           |         |            |           |            |       |         |      |        |         |            |     | C+  | Dil       |                                 |
|           |   |           |         | :          |           |            |       |         |      |        |         |            |     | ۲   | Çıkış Yap |                                 |

Açılan alanda browser üzerinde gözükmesini istediğiniz küçük logonuzu yükleyerek seç butona tıklayarak güncelleyin.

| Medya Seç                                                                   |       |   |    | ×  |
|-----------------------------------------------------------------------------|-------|---|----|----|
| Atağıddak resens seç ya da Veni Resens Yükle Ara<br>Veni Bila<br>Elipee 144 | Q     | ш |    | lΞ |
| TÜM MEDYA KÜTÜPHANESI SIL                                                   | İPTAL |   | SE | 2  |

# İletişim Formu Nasıl Ekleyebilirim?

Hazır site yönetim panelinizin üst kısmında bulunan kısayollardan form seçeneğini seçin.

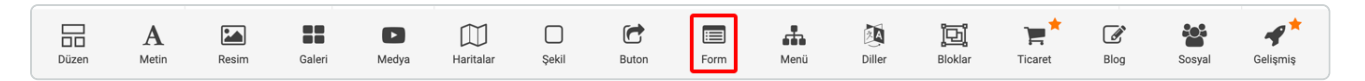

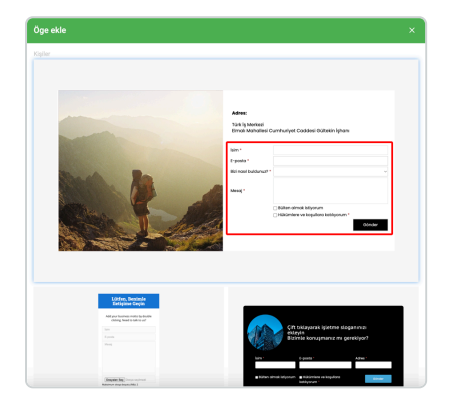

Açılan ekrandan örnek bir form şablonu seçin.

Seçmiş olduğunuz form şablonunda form alanına tıklayın. Sağ tarafta açılan menüden formu dolduran kişilerin bilgilerinin düşeceği e-posta adresini tanımlamak için "Form bu e-posta adresine gönderilecek" başlığının altına e-posta adresinizi tanımlayın.

Formu gönderdikten sonra çıkacak olan mesajınızı "Form gönderildi Mesajı" başlığı altından düzenleyin.

Eğer bir teşekkürler linkine göndermek istiyorsanız hemen altında yer alan "Bunun yerine URL'ye gönder" seçeneğine tıklayın ve hazırlamış olduğunuz teşekkürler sayfasının url'ini yazın.

|                        | Adres:                                         | =  þ4  u    <del>μ</del> + <u>μ</u> <u>Π</u>                             |   | © geri saym<br>■ Footer &<br>■ Natay Düzen<br>■ Dikky Düzen<br>■ U Yatay Düzen<br>Mater Düzen<br>Adress A Caddesi<br>■ Form<br>■ Sorgular                        |
|------------------------|------------------------------------------------|--------------------------------------------------------------------------|---|----------------------------------------------------------------------------------------------------|
| Eklemetik gin tiklayin | E-posta *<br>Bizi nasil buldunuz? *<br>Mesaj * |                                                                          | ۷ | Form bu e-posta adresine gönderilecek  example@yourmail.com Form bu epostadan gönderilecek  no-reply@alanadibagisyamiyorum.com Konu ile Web sayfaandan sorgulayn |
|                        |                                                | Bülten almak istiyorum<br>Hükümlere ve koşullara katılıyorum *<br>Gönder |   | Form gönderildi Mesaji ◎<br>Form gönderilniştir.<br>Bunun yarine URL'ye gönder ◎<br>http://<br>Düzen<br>◎ Ξ Dikey ○ El Yatay<br>> Britron                        |

# İşletmemin Haritasını Nasıl Ekleyebilirim?

Öncelikle Google maps üzerinden işletmenizi bulun.

İşletmenize tıklayarak sol üstte kırmızı çerçeve ile belirtilen 3 çizgiye tıklayın.

Açılan menüden "Paylaşın veya harita yerleştirin" seçeneğine tıklayın.

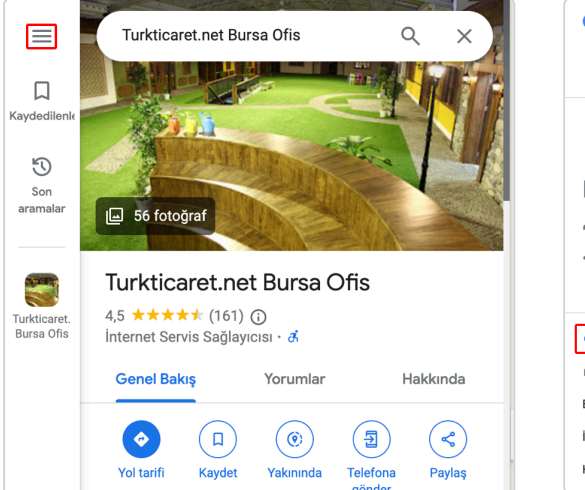

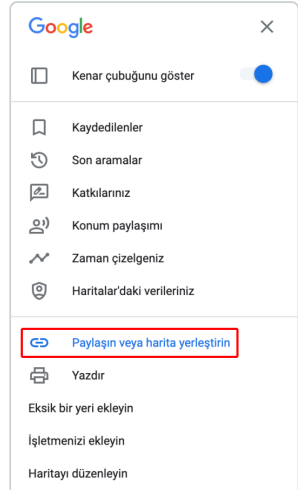

Harita yerleştirme seçeneğine tıklayın ve altta belirtilen HTML'yi kopyala butonuna tıklayın.

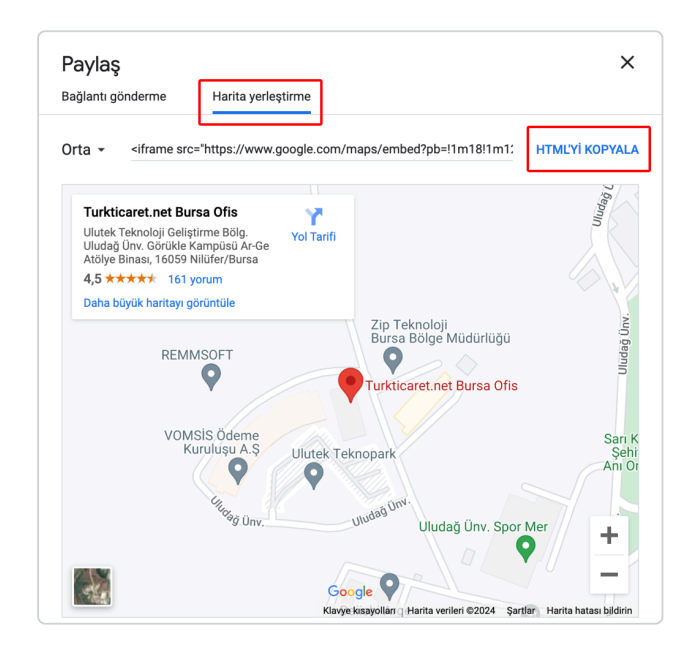

Hazır site yönetim panelinize giriş yapın. Hazır site yönetim panelinizin üst kısmında bulunan kısayollardan gelişmiş seçeneğine tıklayın.

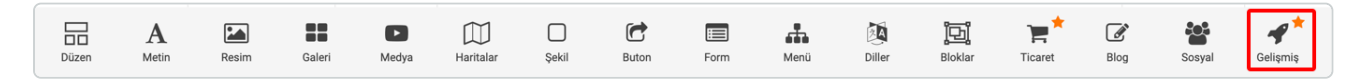

| e<br>Martine<br>Reference<br>Reference<br>Refere |                     | Colorence Propher 24<br>Research and only before a constraints<br>and information that will be used a for<br>and other sectors. | A pro ond your business or<br>our cultomes | Connections<br>Progetter<br>Al<br>Magneticence are hyperational and<br>bioinstance, magneticence are and<br>maderine parts and bio satisfying. | n gebannen aktiver<br>an et behannen aktiver<br>an et behannen aktiver<br>kan et behannen aktiver<br>kan et behannen aktiver<br>aktiver<br>aktive<br>aktive<br>akti |
|----------------------------------------------------------------------------------------------------|---------------------|----------------------------------------------------------------------------------------------------|--------------------------------------------|----------------------------------------------------------------------------------------------------|----------------------------------------------------------------------------------------------------|
| kayd                                                                                                    | irici               | Sekme                                                                                                    | ler                                        | Akon                                                                                                    | deon                                                                                                    |
| Google AdSense<br>Sohbet                                                                                                    | Afiş                | Özel Html                                                                                                    | <b>G</b> eri sayım                         | Saymak                                                                                                    | Yukarıya doğru kaydır                                                                                                    |
| Q                                                                                                    | <b>J</b><br>Tawk.to | Olark                                                                                                    | Zendesk                                    | <b>Smartarget Whatsapp</b>                                                                                                    |                                                                                                    |
|                                                                                                    |                     |                                                                                                    |                                            |                                                                                                    | İPTAL                                                                                                    |

Açılan ekranda aşağıya scroll edin ve "Özel Html" seçeneğini seçin.

| Düze | enle                                                                                                    |        |
|------|----------------------------------------------------------------------------------------------------|--------|
| HTML | kodu                                                                                                    |        |
| 1    | <pre><iframe 600"="" allowfullscreen="" height="450" lazy"="" rder:0;"="" referrer-when-downgrade"="" referrerpolicy="no-&lt;/pre&gt;&lt;/td&gt;&lt;td&gt;&lt;pre&gt;ps/embed?pb=!1m18!1m12!1m3!1d1379 21340 213440 m2!1i102412i768!4f13 0xc63b81995e79855512sTurkticaret str!4v1720184318211!5m2!1str!2str" src="https://www.google.com/md&lt;br&gt;.13261979599512d28.85894930856727&lt;br&gt;.2228679018357521x311f012f013f013&lt;br&gt;.1!3m3!1m2!1s0x14ca3e06bed41e17%3A&lt;br&gt;.net%20Bursd%200fis15e013m2!1strl2&lt;br&gt;width=" style="bd&lt;br&gt;loading="></iframe></pre> |        |
|      | DOSYA(LAR) EKLEMEK İÇİN TIKLAYINIZ                                                                                                    | İPTAL  |
|      |                                                                                                    | UYGULA |

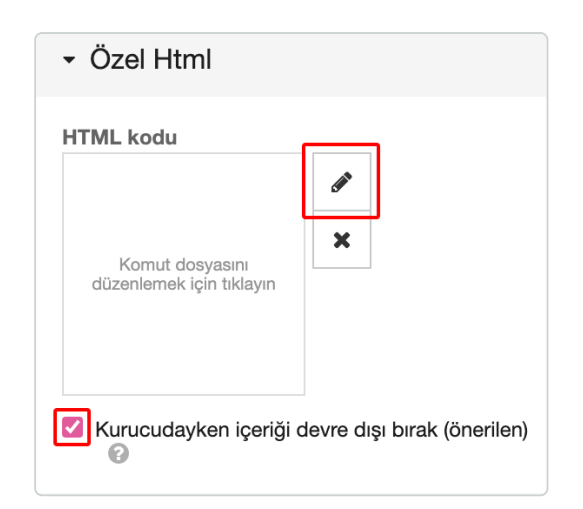

Sağ menüde açılan Özel html alanından "Kurucudayken içeriği devre dışı bırak seçeneği seçili ise kaldırın ve yanda bulunan kalem ikonuna tıklayın.

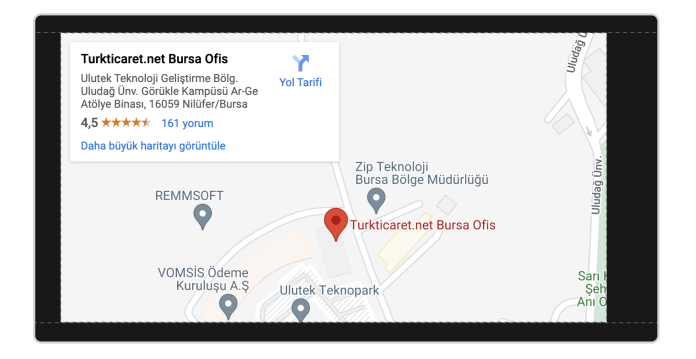

Haritanın bulunmasını istediğiniz alana sürükleyip bırakın ve boyutlandırmasını sol köşesine basılı tutarak ayarlayın.

Kopyalamış olduğunuz HTML'i kutucuğa yukarıdaki örnek gibi direkt yapıştırın ve uygula butonuna tıklayın.

# Web Sitemi Nasıl Yayınlayabilirim?

Web sitenizdeki düzenlemeleri tamamladıktan sonra yayına almak için sağ üstte bulunan yeşil renkli yayınla butonuna tıklayın.

| Ana Sayfa | • | Teni/Si | fırla 👻 | <b>b</b> C |           |       |       |      |      |        |         | 💬 Bir soru | sor  | 🏠 Ayarlar 👻 | () Önizleme | 🖺 Yayınla 🔹 |
|-----------|---|---------|---------|------------|-----------|-------|-------|------|------|--------|---------|------------|------|-------------|-------------|-------------|
| Düzen     | A | Resim   | Galeri  | Medya      | Haritalar | Şekil | Buton | Form | Menü | Diller | Bloklar | Ticaret    | Blog | Sosyal      | oelişmiş    |             |

# E-ticaret Yapanlar İçin; Hazır Web Siteme Nasıl Ürün Ekleyebilirim?

Hazır site yönetim panelinizin üst kısmında bulunan kısayollardan Ticaret seçeneğini seçin.

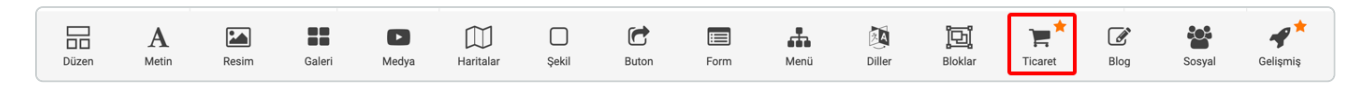

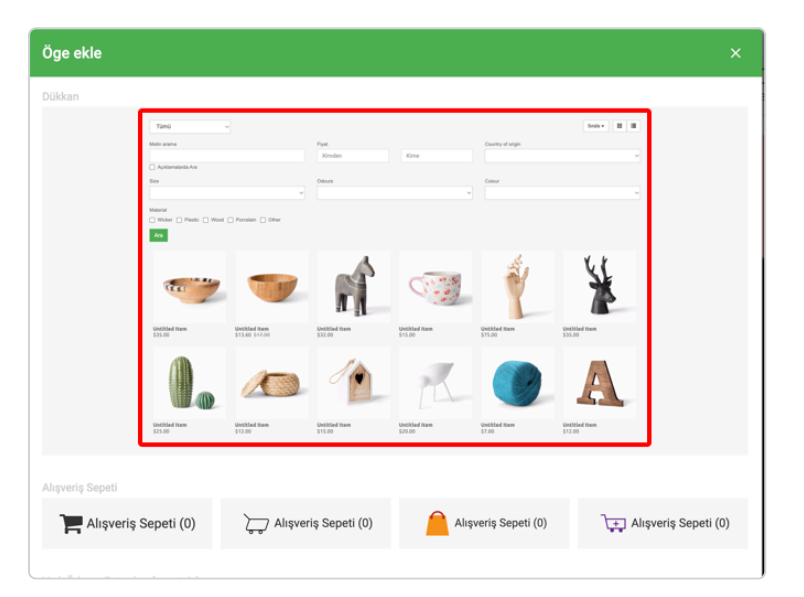

| • [ | Dükkan                   |
|-----|--------------------------|
|     | 🖋 Ürünleri düzenle       |
|     | III Ödeme Yöntemleri     |
|     | 🗋 Faturalar              |
|     | ✓ Siparişleri Kontrol Et |
|     | 🗐 İletişim Formu         |
|     | Alışveriş Sepeti         |

Açılan ekranda Dükkan başlığı altında gösterilen şablona tıklayın.

Sağ alanda açılan menüden ürünleri düzenle seçeneğine tıklayın.

| Ögeyi düzenle                                             |                                                                                                    | ×                               |
|-----------------------------------------------------------|----------------------------------------------------------------------------------------------------|---------------------------------|
| Ara                                                       | Detaylar SEO                                                                                                    |                                 |
| 🖕 Adsız Öğe 🛛 😢 🙁                                         | Resimier Öge İsmi                                                                                                    | SKU 🚱                           |
| 🖢 Adsız Öğe                                               | 🖋 Adsız Öğe                                                                                                    |                                 |
| 🖕 Adsız Öğe                                               | ×                                                                                                    |                                 |
| 🖕 Adsız Öğe                                               | Fiyat (TRY) Indirim (%)                                                                                                    | Miktar ©                        |
| 🖕 Adsız Öğe                                               | 105 0                                                                                                    | 0                               |
| 📥 Adsız Öğe                                               |                                                                                                    | Ağırlık                         |
| 📥 Adsız Öğe                                               |                                                                                                    | 0                               |
| 🖶 Adsız Öğe                                               | Orün Türü                                                                                                    |                                 |
| 📥 Adsız Öğe                                               | Kaseler 👻 🛷                                                                                                    | Web Sitesi Kategonieri (Filtre) |
| 📥 Adsız Öğe                                               |                                                                                                    | 🗌 Yeni Vanşlar 🖉                |
| 📥 Adsız Öğe                                               | Materyal Rastik 🗹 Odun 🗌 Porselen 🗌 Dičer                                                                                                    | Ev dekorasyonları               |
| 📥 Adsız Öğe                                               |                                                                                                    | 2 Bulaşık                       |
| 📥 Adsız Öğe                                               | Menşei ülke                                                                                                    | 10.7                            |
| 📥 Adsız Öğe                                               | Almanya 👻                                                                                                    | Oluşturuldu: 2017-11-14 09:32   |
| 📥 Adsız Öğe                                               | Reput                                                                                                    | Değiştirildi: 2022-10-19 11:01  |
| 📥 Adsız Öğe                                               | 500                                                                                                    | Gizli                           |
| 📥 Adsız Öğe                                               |                                                                                                    |                                 |
| + Öge ekle                                                | + Sepenek Ekle (Kaseler)                                                                                                    |                                 |
| <ul> <li>Öğeleri sınıflamak için sürükleyin ve</li> </ul> | Tanım                                                                                                    |                                 |
| brrakon                                                   | Migterlieriniz (ejn frydal okask úrún asklamanoz ekleyin.<br>Urannizzá, materierin on szah a maks i temeseini<br>sajágvacak özel özelliklerindek kendi metninizi yazın ve stilini<br>belirleyin. |                                 |

| Ögeyi düzenle                                                         |                       |   |
|-----------------------------------------------------------------------|-----------------------|---|
| Ara                                                                   | Detaylar SEO          |   |
| Adsız Öğe 🖉 🛪                                                         | SEO Başhğı            |   |
| 🖕 Adsız Öğe                                                           | SEO Açıklaması        |   |
| Adsız öğe                                                             |                       | , |
| 🖨 Adsız Öğe                                                           | Kullanıcı dostu URL 😡 |   |
| 🖕 Adsız Öğe<br>🎥 Adsız Öğe                                            |                       |   |
| Adsız Öğe Adsız Öğe                                                   |                       |   |
| Adsız Öğe                                                             |                       |   |
| Adsız Öğe                                                             |                       |   |
| Adsız Öğe                                                             |                       |   |
| Adsız Oğe                                                             |                       |   |
| <ul> <li>Öğeleri sınıflamak için sürükleyin ve<br/>bırakın</li> </ul> |                       |   |
|                                                                       |                       |   |
|                                                                       | IPTAL OYGU            |   |

Açılan ekranda "Öğe İsmi" başlığı altından ürününüzün ismini belirleyin. Hemen altında bulunan fiyat alanından ürünün fiyatını ve varsa indirim oranınızı belirleyin. Ürününüzün SKU, Miktar ve Ağırlık gibi alt detaylarını da belirleyebilirsiniz. Detaylar başlığının yanında bulunan SEO başlığına tıklayarak ürün sayfanızın başlığını (title), seo açıklamasını (meta description) ve URL'ini belirleyebilirsiniz.

## Nasıl Ödeme Yöntemi Tanımlayabilirim?

| ▼ Dükkan                                   | Ödeme Yöntemleri                                                                    |                                                                                                    |  |  |  |
|--------------------------------------------|-------------------------------------------------------------------------------------|----------------------------------------------------------------------------------------------------|--|--|--|
| Dunnan                                     | Ara                                                                                 | 😴 Etkinleştirilmiş                                                                                                    |  |  |  |
| 🖋 Ürünleri düzenle                         | ☑ IhAVALE/EFT         ☑ Ib Kapıda Ödeme         ☑ Im İyzico ▲         ☑ Ib Da bulut | Siparişiniz başarıyla alınmıştır.<br>Sipariş onayınız hakkında kısa süre içinde sizinle iletişime geçilecektir.                                                       |  |  |  |
| III Ödeme Yöntemleri                       | B braintree      CoinPayments      K. Klarna      Dibelula                          | Faturayı indir<br>• Satici detayları fatura oluştururken gereklidir.<br>• Sipariş onaylarını göndermek için alıcı ve gönderen e-postalarının mağaza iletişim formu e- |  |  |  |
| 🗋 Faturalar                                | <ul> <li></li></ul>                                                                 | posta ayarlarına girlimesi gerekir.                                                                                                    |  |  |  |
| <ul> <li>Siparişleri Kontrol Et</li> </ul> |                                                                                     |                                                                                                    |  |  |  |
| 🗐 İletişim Formu                           |                                                                                     | IPTAL UYGULA                                                                                                    |  |  |  |
| Alışveriş Sepeti                           |                                                                                     |                                                                                                    |  |  |  |

Yine sağ alanda açılan menüden Dükkan başlığı altında Ödeme Yöntemleri seçeneğini seçin. Açılan pencerede HAVALE/EFT , Kapıda Ödeme ve hazır pos entegrasyonlarındana kullanmak istediğiniz metotları seçebilirsiniz. İlgili ödeme yöntemine tıkladığınızda sağ tarafta açılan içerik alanına sepet teşekkür sayfasında vereceğiniz mesajı yazabilirsiniz.

lyzico gibi hazır pos entegrasyonları için lyzico hesabınız üzerinden alacağınız API anahtarını, lyzico'yu seçerek sağ tarafta açılan API Anahtarı alanına girip, uygula butonuna tıklayarak kredi kartı ile ödeme yöntemini aktifleştirebilirsiniz.

| Ödeme Yöntemleri                                                                                                    |                                                                           | ×                                         |
|----------------------------------------------------------------------------------------------------|---------------------------------------------------------------------------|-------------------------------------------|
| Ara<br>✓ 血 HAVALE/EFT<br>✓ O Kapıda Ödeme<br>✓ *** iyzico ▲<br>© 2 Checkout                                                                                                    | Etkinleştirilmiş     Ayarlar Stil     APi anahtarı Gi     APi anahtarı Gi | iyzico<br>izli anahtar:<br>Gizli anahtar: |
| B       Braintree         Image: CoinPayments         K.         Klarna         Image: CoinPayments         Image: CoinPayments | C Test Modu                                                               |                                           |
| <ul> <li>В чаутепtеz</li> <li>В Skrill</li> <li>Зкспресс Платежи</li> </ul>                                                                                                    |                                                                           | İPTAL UYGULA                              |

## Sıkça Sorulan Sorular

#### **Buton Nasıl Düzenlenir?**

Mevcut butonunuzun içeriğini güncellemek isterseniz; butonunuzu seçin ve sağ tarafta açılan ekranda "Metin" başlığının altında butonunuzun ismini düzenleyebilirsiniz. Butonunuzu özelleştirmek için; Öge simgesi, Hizala, Yazı Tipi, Stil, Renk, Arka Plan, Kenarlık, Gölge, Boşluk Bırakma seçeneklerini kullanabilirsiniz.

## Google Maps Nasıl Entegre Edilir?

- Araç çubuğundan Haritaları tıklayın.
- Google haritalar şablonunu seçin.
- Seçim yaptıktan sonra, sağ araç çubuğunda bulunan" API anahtarı" girin.

#### Özelleştirmek isterseniz;

Sağ araç çubuğunda bulunan "Apı Anahtarı" kutucuğunun altında yer alan "Yakınlaştırma Seviyesi" alanından yakınlaştırma seviyenizi belirleyebilirsiniz.

Tema türünüzü belirlemek için ; varsayılan, açık, koyu, monokrom şekillerinden birini tıklayabilirsiniz.

Harita türü için; Yol haritası, arazi, hibrit ve uydu seçeneklerinden birini işaretleyebilirsiniz.

Seçenekler alanından; haritanızı özelleştirebilirsiniz.

Boyut alanından; Harita boyutunu ayarlayıp veya sağ araç çubuğunda "Boyutu otomatik olarak ayarlamaya izin ver" seçeneğini tıklayabilirsiniz.

## Yandex Maps Nasıl Entegre Edilir?

- Araç çubuğundan Haritaları tıklayın.
- Yandex haritalar şablonunu seçin.
- Seçim yaptıktan sonra, sağ araç çubuğunda bulunan "API anahtarı" ve "Koordinatlar veya adres" alanlarını doldurunuz.

Özelleştirmek isterseniz;

Sağ araç çubuğunda bulunan "Yakınlaştırma Seviyesi" alanından yakınlaştırma seviyenizi belirleyebilirsiniz.

Harita türü için; Yol haritası, arazi, hibrit ve uydu seçeneklerinden birini işaretleyebilirsiniz.

Boyut alanından; Harita boyutunu ayarlayıp veya sağ araç çubuğunda "Boyutu otomatik olarak ayarlamaya izin ver" seçeneğini tıklayabilirsiniz.

## Fatura Bilgilerimi Nasıl Düzenlerim?

Hazır site yönetim panelinizin üst kısmında bulunan kısayollardan Ticaret seçeneğini seçin.

Çıkan pop-up üzerinde Dükkan şablonunu tıklayın.

Sağ düzenleme alanında bulunan Fatura alanını tıklayın. Bu alanda; Faturadaki satıcı bilgileri, Fatura başlangıcındaki metin, Fatura bitişindeki metin, Başlık cümlesi, fatura logosu, Fatura imzası/kaşesi, Tarih formatı ve Fatura belge numarası alanlarının bilgilerini giriniz.

## Mağazada "Galeri" Nasıl Kullanılır?

Bu özellik, ürün galerisinin daha düzenli ve görsel olarak çekici bir şekilde görüntülenmesini sağlayarak, ürünleri sergilemenizi ve ürünler arasında gezinmenizi kolaylaştırır.

- Panelinizde Ticaret alanını tıklayın.
- Dükkân alanını tıklayın ve sağ düzenleme alanında bulunan "Ürünleri Düzenle" alanına tıklayın.
- Öge ekle alanını tıklayarak yeni ürününüzü ekleyebilirsiniz. Yeni eklediğiniz ürününüzün düzenlemelerini detaylar kısmından yapabilirsiniz.

Yeni resim yüklemek isterseniz "Resimleri eklemek için tıklayınız" yazısına tıklayarak yeni ürün resimlerinizi ekleyebilirsiniz.

Daha önceden yüklediğiniz görsellerinizi seçmek için şablon galerisi alanında bulunan görselleri görüntüleyebilirsiniz. Ücretsiz galeri alanında sizin için şablon içinde gelen ücretsiz kullanabileceğiniz görselleri görüntüleyebilirsiniz.

Belirlediğiniz görselin üzerine tıklayıp seç ikonuna basarak, açılan ekranda; başlık, bağlantı, adres ve tanım alanlarını düzenleyebilirsiniz.

Ürününüze ait özellikleri düzenlemek için, Öge ismi, fiyat indirim, ürün türü, miktar, ağırlık, web site kategorileri gibi alanları düzenleyebilirsiniz.

Ürün türü alanını düzenlemek için, ürün türü alanında bulunan kalem ikonunu tıklayıp, daha önce eklediğiniz ürün türü kategorilerini görüntüleyebilirsiniz. Ve ürün türlerinizi bu alanda düzenleyebilirsiniz. Yeni ürün türü eklemek için, Öge Ekle alanına tıklayıp, öge isminizi girin, seçenek ekle alanından ürün türü seçeneklerinizi belirleyin ve uygulayı tıklayın.

Ürününüzün hangi web site kategorilerinde görüntülenmesini istediğinizi belirlemek için; web sitesi kategorileri alanından ilgili kategorileri seçebilirsiniz.

## Ürünler Mağazaya Nasıl Aktarılır?

Mağazanızdaki tüm ürünlerinizi tek bir dosyayla içe aktarabilirsiniz.

- Yükleme için ürün dosyalarınızı hazırlayın: Ürün verilerinizin CSV veya XLSX dosyasında doğru bir şekilde düzenlendiğinden emin olun.
- Panelinizde Ticaret alanını tıklayın.
- Dükkan alanını tıklayın ve sağ düzenleme alanında bulunan "Ürünleri Düzenle" alanına tıklayın.
- Dosyanızı içe aktarın. CSV/XLSX'i İçe Aktar" dosya içe aktarma düğmesine tıklayın.
- İçe aktarmak istediğiniz ürünleri içeren dosyayı seçin.

## Mağaza Nasıl Eklenir?

Sepet oluşturulabilen bir e-ticaret sitesi oluşturmak için:

- Ana araç çubuğundan "Ticaret" öğesini tıklayın.
- Dükkan şablonunu tıklayın.
- Ödeme yöntemleri eklemek için, sağ düzenleme alanında bulunan ödeme yöntemleri alanını tıklayın.
- Kullanmak istediğiniz ödeme yöntemlerini seçip, ilgili ayarlarını yapıp uygulayı tıklayın.

## Siparişlere Nasıl Kargo Eklenir?

- Ana araç çubuğundan "Ticaret" öğesini tıklayın.
- Alışveriş sepeti seçeneklerinden birini tıklayın.
- Sağ araç çubuğunda bulunan "Gönderi Seçeneği" alanını tıklayın.
- Çıkan alanda "Öge Ekle" alanına tıklayın.
- Form alanında bulunan öge ismi, hedef bölge, tanım, tip ve tahmini teslim süresi alanlarını doldurun.

#### Kapıda Ödeme Nasıl Kullanılır?

- Ana araç çubuğundan "Ticaret" öğesini tıklayın.
- Alışveriş sepeti seçeneklerinden birini tıklayın.
- Sağ araç çubuğunda bulunan ödeme yöntemleri alanını tıklayın.
- Kapıda ödeme seçeneğini tıklayıp etkinleştirin.

## "İyzico" Nasıl Entegre Edilir?

- Ana araç çubuğundan "Ticaret" öğesini tıklayın.
- Hızlı ödeme butonları alanından lyzico'ı seçin.
- Sağ araç çubuğunda lyzico için gerekli alanları doldurun.

### "Şartlar ve Koşullar" Onay Kutusu Nasıl Eklenir?

- Dükkan öğenizi seçin ve sağ araç çubuğunda, ayarlar alanına tıklayın.
- "Müşterinin şartlar ve koşulları kabul etmesini zorunlu kılın." seçeneğini tıklayın.
- Karşınıza bir metin kutusu çıkacak, buraya gerekli şart ve koşulları yazın.

# Belirli bir sayfada belirli ürünlerin kategorisini nasıl gösterebilirim?

- Dükkan öğenizi seçin ve sağ araç çubuğunda Ürünleri düzenleye tıklayın.
- Her ürün için kategori seçin ve Kategoriler (Filtre) bölümünde kategorileri düzenleyin.
- Belirli bir sayfada belirli ürünlerin kategorisini göstermek için; web sitesi oluşturucuda ürün kategorisini göstermek istediğiniz sayfayı açın ve dükkanı seçin ve sağ araç çubuğundan "Listeleme" butonuna tıklayın.
- "Kategori" açılır listesinden o sayfada hangi kategorinin gösterileceğini seçin.

## Ürün Özellikleri Nasıl Düzenlenir?

- Çevrimiçi mağazanızda ürün öğesini seçin.
- Sağ araç çubuğunda "Ürünleri düzenle" ye tıklayın.
- Yeni ürün eklemek için "Ürün ekle"ye tıklayın.
- Kopyalamak istediğiniz ürün için, yanında bulunan kopyalama işaretini tıklayın.
- Öğe Türü"nü seçin. Yeni bir öğe türü oluşturmak için "Öğe ekle"yi seçin; "Ürün Adı" yazın.
- "Seçenek ekle"yi seçin; Seçenekleri yeniden adlandırabilir/silebilir/değiştirebilirsiniz.
- Daha fazla öğe türü seçeneği oluşturmak için "Öğe ekle"ye tıklayın, "Ürün Adı" yazın;
- Öğe türü seçeneğini değiştirmek için "Tür"ü seçin. Varyant olmadan (örneğin; Metin Alanı vb.) Type seçeneğini kendiniz doldurmanız gerekmektedir.
- Gerekli tüm değişiklikleri yaptıktan sonra "Uygula" butonuna tıklayın.

#### "Facebook yorumları" nasıl entegre edilir?

- Ana araç çubuğundan "Sosyal" öğesini sürükleyip bırakın; Facebook yorum ikonunu seçin.
- Sağ araç çubuğuna "URL" yazın.

#### Yorumları özelleştirme:

Sağ araç çubuğunda gösterilen öğe sayısını yazın.

#### Renk şeması:

Sağ araç çubuğundaki açılır listeden açık/koyu renk düzenini seçin.

#### Yorum sıralaması:

Sağ araç çubuğundaki açılır listeden yorumların nasıl sıralanacağını seçin.

#### **Boyut:**

Öğe boyutunu ayarlayın veya sağ araç çubuğunda "Boyutu otomatik olarak ayarlamaya izin ver" seçeneğine tıklayın.

#### "Twitter" nasıl entegre edilir?

- Ana araç çubuğundan "Sosyal" öğesini sürükleyip bırakın; Twitter ikonunu seçin.
- Sağ araç çubuğuna "Widget Kimliği veya profil URL'si" yazın.

Twitter'ı özelleştirme: Görünür tweet sayısını sağ araç çubuğuna yazın

Renk şeması:

Sağ araç çubuğundan açık/koyu renk düzenini seçin.

Diğer seçenekler: Sağ araç çubuğundan headerı sakla, footerı sakla, kenarlık yok gibi seçenekler ile kişiselleştirebilirsiniz.

Boyut:

Öğe boyutunu ayarlayın veya sağ araç çubuğunda "Boyutu otomatik olarak ayarlamaya izin ver" seçeneğine tıklayın.

#### "Instagram" nasıl entegre edilir?

- Ana araç çubuğundan "Sosyal" öğesini sürükleyip bırakın; Instagram gönderi ikonunu seçin.
- Sağ araç çubuğuna "Instagram profil kimliği veya URL'i" yazın.

#### Boyut:

Öğe boyutunu ayarlayın veya sağ araç çubuğunda "Boyutu otomatik olarak ayarlamaya izin ver" seçeneğine tıklayın.

## "Tiktok" nasıl entegre edilir?

- Ana araç çubuğundan "Sosyal" öğesini sürükleyip bırakın; Tiktok gönderi ikonunu seçin.
- Sağ araç çubuğuna "Instagram profil kimliği veya URL'i" yazın.

## Web Sitesi Oluşturucunun Hangi SEO Özellikleri Var?

Hazır web siteniz, arama motorları için maksimum düzeyde dost olmasını sağlayacak tüm özellikleri sunar.

- Meta bilgisi: başlık, tanım, anahtar kelimeler.
- Sayfalar: Kullanıcı dostu URL.
- Takip araçları: Facebook pikseli, Google Analitik, Yandex Metrika, Google Etiket Yöneticisi.
- İçerik: Başlıklar ve alt başlıklar; Görseller için alternatif metinler, öğeler için bağlantılar, vb.; Bağlantılar; Çok dilli içerik.
- Robots.txt
- .htaccess
- Site Haritası
- HTML
- SSL
- Hız

## SEO İçin Web Sitesi İçeriği Nasıl Optimize Edilir?

- Sayfalarınızda başlık ve alt başlıklar kullanın.
- Daha iyi metinsel içerik oluşturmak için başlıkları kullanın.
- Metni seçin ve üst araç çubuğundan Metni Düzenleyi seçin. Başlık türünü seçin.Her sayfada sadece bir adet H1 bulunabilir, bu sayfanızın başlığıdır.
- H2 ve H3 etiketleri yeni bölümler ve alt bölümler içindir. Anahtar ifadeler başlıkta yer almalıdır.
- Görseller için alternatif metin kullanın. Resmi yüklemeden önce, resmi daha iyi yansıtacak şekilde dosya adını değiştirin; Dosya adında boşluk çubuğunun tireye dönüştürülmesi gerekiyor (örneğin, iyi-günler.jpg).
- Sağ araç çubuğuna Alternatif Metin olarak öğelerin adlarını ekleyin.
- Sağ araç çubuğunda Gelişmişe gidin ve Bağlantı adını ekleyin.

#### Çok dilli içerik:

Web sitenize birden fazla dil ekleyebilirsiniz. Her dildeki görseller için Alternatif Metini değiştirin. Her dil için açıklamayı değiştirin.

# İçe aktarmadan sonra web sitesi nasıl responsive hale getirilir?

İçe aktarılan web siteleri bazen farklı cihazlar için ek uyarlamalara ihtiyaç duyar;

- Hazır Sitenizin sağ tarafındaki Sayfa yapısına gidin;
- Tüm yapıyı gözden geçirin ve yatay ve dikey yerleşim tipindeki tüm öğeleri kontrol edin;
- Sağ araç çubuğunda "Boyut" öğesini seçin, tüm öğeleri kontrol edin: "Genişlik" tercihen "%100" veya "otomatik" olmalıdır. "Yükseklik", "otomatik" olmalıdır. Boyut bölümündeki tüm "Min" ve "Maks" onay kutuları kapalı olmalıdır.
- Sonucu kontrol etmek için "Önizleme"ye tıklayın.

#### Web sitesi içe aktarma maliyeti ne kadar?

Hiçbir maliyeti yoktur. Web sitesi içe aktarımı tüm planlara dahildir.

#### Bir web sitesinden kaç sayfa aktarabilirim?

İçe aktarılabilecek sayfa sayısı 20 sayfaya kadardır.

#### Metnin yanına bir resim nasıl eklenir?

- Ana araç çubuğundan "Düzen"i sürükleyip bırakın.
- Düzen kompozisyonunu seçin; Gerekli düzene resim ekleyin. İstediğiniz düzene metin ekleyin.

Not: Resmin yanına metin eklemek için sütunlu düzeni seçin.

## Çok dilli bir web sitesi nasıl yapılır?

Dil ekleme:

- Ana araç çubuğundan "Diller "i sürükleyip bırakın;
- Dil özelleştirmesini seçin; Açılır pencerede "Dil ekle "ye tıklayın. İhtiyacınız olan dilleri seçin ve "Uygula "ya tıklayın.

Dilleri düzenlemek:

 İçeriği düzenlemek için (örn. metin, menü, resim vb. yazmak) gerekli dil bayrağına (örn. İngilizce) tıklayın. Başka bir dil seçin (örn. Çince) ve bu dilde de aynı şekilde değişiklik yapın.

Not: Varsayılan dilin yanında simgesi vardır ve yalnızca bir varsayılan dil olabilir ve yanındaki x işaretine tıklanarak silinemez.

#### Dilleri silme:

- Oluşturucuda "Diller" öğesini seçin;
- Sağdaki "Diller" araç çubuğunda fare imlecini kaldırmak istediğiniz dilin üzerine getirin; Kaldırmak için dilin sağ tarafında beliren çarpı işaretine tıklayın.
- Tüm dilleri kaldırmak için "Sayfa yapısı "nda dili seçin ve klavyenizdeki sil tuşuna basın. "Tüm dilleri ve tüm dil öğelerini sil" seçeneğini seçin.

Not: Diller yalnızca web sitesi içeriğinde silinmişse, yalnızca görünmez olacaklar, ancak tamamen silinmeyeceklerdir.

## "Bloklar" nasıl kullanılır?

#### Blok ekleme :

- Ana araç çubuğundan "Bloklar"ı sürükleyip bırakın;
- Kategorilerden ve ardından kompozisyonlardan seçim yapın.

#### Blokları özelleştirme :

- Konum :Düzendeki öğelerin konumunu değiştirin. Sağ araç çubuğunda "Yatay Düzen", "Dikey Düzen" veya "Yüzer Blok" arasından seçim yapın.
- Hizalama :Düzendeki öğeleri hizalamak için sağ araç çubuğundan o düzen için hizalamayı seçin.
- Arka plan :Sağ araç çubuğundaki düzene resim, renk veya video ekleyerek "Arka Plan" ekleyin.
- Sınırlar :Düzeni seçin ve kenarlığa tıklayın. Düzene kenarlık eklemek ve genişliğini, stilini seçmek veya farklı kenarlık/köşeler kullanmayı seçmek için kalem işaretine tıklayın.
- Boyut :Düzen boyutunu ayarlayın veya sağ araç çubuğunda "Boyutu otomatik olarak ayarlamaya izin ver"i seçin.
- Gölgeler :Düzeni seçin ve gölgeye tıklayın. Düzene gölge eklemek ve mesafeyi, boyutu, bulanıklığı, rengi ve stilini seçmek için kalem işaretine tıklayın.

#### "Buton" nasıl kullanılır?

#### Ekleme butonu :

- Ana araç çubuğundan "Buton" u sürükleyip bırakın;
- Butonu seçin.

#### Düzenleme butonu:

Sağ araç çubuğunun 'Metin' bölümüne buton metnini yazın.

#### Metin yazı tipi :

Sağ araç çubuğunun 'Yazı Tipi' bölümünde kalem işaretine tıklayın. Metin yazı tipi stilini, boyutunu, satır yüksekliğini, hizalamayı, satır aralığını ayarlayın.

#### Özelleştirme butonu :

- Varsayılan / Üzerine Gelme / Etkin ayarları :Sağ araç çubuğunda butonun varsayılan stilini, rengini, arka planını, kenarlığını ve gölge seçeneklerini ayarlayın.
- Alt metin :Sağ araç çubuğundan alt metin yazabilir, metin yazı tipini, stilini, rengini ve Varsayılan / Gezinme / Etkin ayarlarını ayarlayabilirsiniz.
- Boyut :Sağ araç çubuğunda buton boyutunu ayarlayın veya "Boyutu otomatik olarak ayarlamaya izin ver" seçeneğini belirleyin.

#### Boyut nasıl düzenlenir?

Tüm öğelere boyut ayarla:

- Yeniden boyutlandırmak istediğiniz öğeyi seçin;
- Sağ araç çubuğundaki açılır listeden öğenin genişlik ölçüm türünü seçin:
- Minimum genişlik boyutunu belirlemek için "Min" seçeneğini seçin. Maksimum genişlik boyutunu seçmek için "Maksimum" seçeneğini seçin.
- Sağ araç çubuğundaki açılır listeden öğenin yükseklik ölçüm türünü seçin:
- Minimum yükseklik boyutunu belirlemek için "Min" seçeneğini seçin. Maksimum yükseklik boyutunu belirlemek için "Maksimum" seçeneğini seçin. Öğenizin otomatik olarak boyutlandırılmasını sağlamak için "Boyutu otomatik olarak ayarlamaya izin ver" seçeneğini seçin.

#### Farklı genişlik seçenekleri nelerdir?

- Telefon: Bu seçeneğin seçilmesi minimum/maksimum genişliği 360 pikselle sınırlar.
- Tablet: Bu seçeneğin seçilmesi minimum/maksimum genişliği 768 pikselle sınırlar.
- Masaüstü: Bu seçeneğin seçilmesi minimum/maksimum genişliği 992 pikselle sınırlar .

## "Youtube Videosu" nasıl eklenilir?

Web sitenize youtube videosu eklemek için birkaç seçenek vardır:

- Ana araç çubuğundan "Medya" öğesini sürükleyip bırakın ;
- Youtube ikonunu seçin;
- Sağ araç çubuğuna "URL veya ID" yazın.

#### Boyut:

Sağ araç çubuğunda video boyutunu ayarlayın veya "Boyutun otomatik olarak ayarlanmasına izin verin" seçeneğine tıklayın.